## **General** Relocating the database in the Scheduler Service

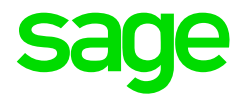

When there is no profile to select from the dropdown when trying to log into Web SS, you will need to relocate the database in the Scheduler Service. Generally, this would be done by your IT person.

Access the Scheduler. This is usually found on the server in the following location: C:\SageVIP\People\SchedulerService. Please refer to your IT person if you are unable to locate the folder.

| File Home Share View Manage     |                                           |                                          |                                                                                                    |                                        |  |  |
|---------------------------------|-------------------------------------------|------------------------------------------|----------------------------------------------------------------------------------------------------|----------------------------------------|--|--|
| Copy Paste Shortcut<br>Cipboard | Move Copy Delete Rename to * to *         | tew item •<br>asy access •<br>Properties | Open - Select Select | t all<br>t none<br>t selection<br>lect |  |  |
|                                 |                                           |                                          |                                                                                                    |                                        |  |  |
| Favorites                       | Name                                      | Date modified                            | Туре                                                                                                    | Size                                   |  |  |
| E Desktop                       | L Cache                                   | 11/15/2017 2:25 PM                       | File folder                                                                                                    |                                        |  |  |
| bownloads                       | L DevExpress                              | 11/15/2017 1:41 PM                       | File folder                                                                                                    |                                        |  |  |
| 3 Recent places                 | Implementations                           | 11/15/2017 1:41 PM                       | File folder                                                                                                    |                                        |  |  |
|                                 | L localise                                | 11/20/2017 9:26 A                        | File folder                                                                                                    |                                        |  |  |
| 💐 This PC                       | Logs                                      | 11/29/2017 9:53 A                        | File folder                                                                                                    |                                        |  |  |
| 📜 Desktop                       | 👗 Scripts                                 | 11/15/2017 1:41 PM                       | File folder                                                                                                    |                                        |  |  |
| Documents                       | Sage.Payroll.People.Agent.ServiceHost     | 11/6/2017 5:24 PM                        | Application                                                                                                    | 8 KB                                   |  |  |
| 👃 Downloads                     | Sage.Payroll.People.Agent.ServiceHost.exe | 9/16/2016 4:36 PM                        | CONFIG File                                                                                                    | 1 KB                                   |  |  |
| 👃 Music                         | Sage.TimeFlow.TimeFlowService             | 11/6/2017 5:23 PM                        | Application                                                                                                    | 7 KB                                   |  |  |
| Pictures                        | Sage.TimeFlow.TimeFlowService.exe         | 11/29/2017 9:52 A                        | CONFIG File                                                                                                    | 2 KB                                   |  |  |
| 🖢 Videos                        | SageAuthPeopleService                     | 11/6/2017 5:24 PM                        | Application                                                                                                    | 10 KB                                  |  |  |
| Local Disk (C:)                 | SageAuthPeopleService.exe                 | 11/20/2017 3:07 PM                       | CONFIG File                                                                                                    | 5 KB                                   |  |  |
| iga Data (E:)                   | SagePeopleService                         | 11/6/2017 5:24 PM                        | Application                                                                                                    | 10 KB                                  |  |  |
| I Su                            |                                           | 11/29/2017 9:52 A                        | CONFIG File                                                                                                    | 5 KB                                   |  |  |
| I Double clic                   | ck on VIP.SchedulerConfig                 | 11/6/2017 5:20 PM                        | Application                                                                                                    | 9 KB                                   |  |  |
| PeopleClientBackups             | VIP.CommandProcessor.exe                  | 11/29/2017 9:52 A                        | CONFIG File                                                                                                    | 1 KB                                   |  |  |
|                                 | VIP.NotificationEngineService             | 11/6/2017 5:16 PM                        | Application                                                                                                    | 7 KB                                   |  |  |
| Setwork Network                 | VIP.NotificationEngineService.exe         | 11/29/2017 9:52 A                        | CONFIG File                                                                                                    | 1 KB                                   |  |  |
|                                 | VIP.SchedulerConfig                       | 11/6/2017 5:20 PM                        | Application                                                                                                    | 797 KB                                 |  |  |
|                                 | VID CrhodularConfig ava 0                 | 10/17/2017 4-20 DM                       | 0.510                                                                                                    | 707.72                                 |  |  |

Click on the Show Hidden Icons field which is found in your task bar to view the Scheduler Service Configuration screen.

|      | 3. Click on Open                 | Copen<br>P Stat •<br>Stat •<br>Stat • |
|------|----------------------------------|---------------------------------------|
| 2. R | ight click on the Scheduler Icon | 2 R2 • • • • •                        |
|      | 1. Click on Show Hidden Icons    | Customize                             |

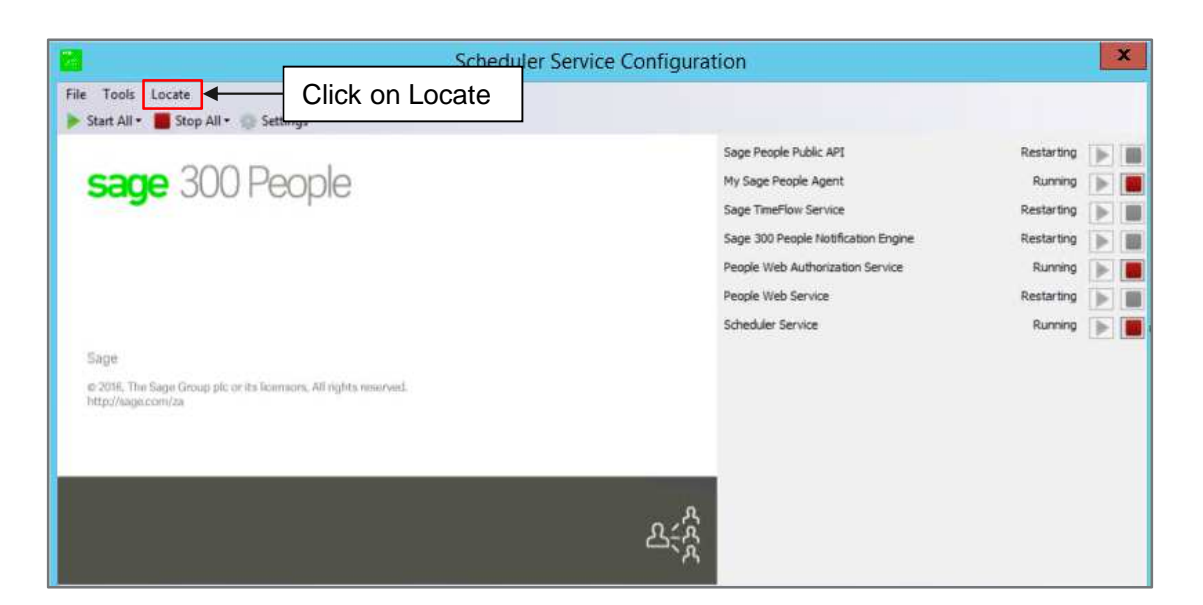

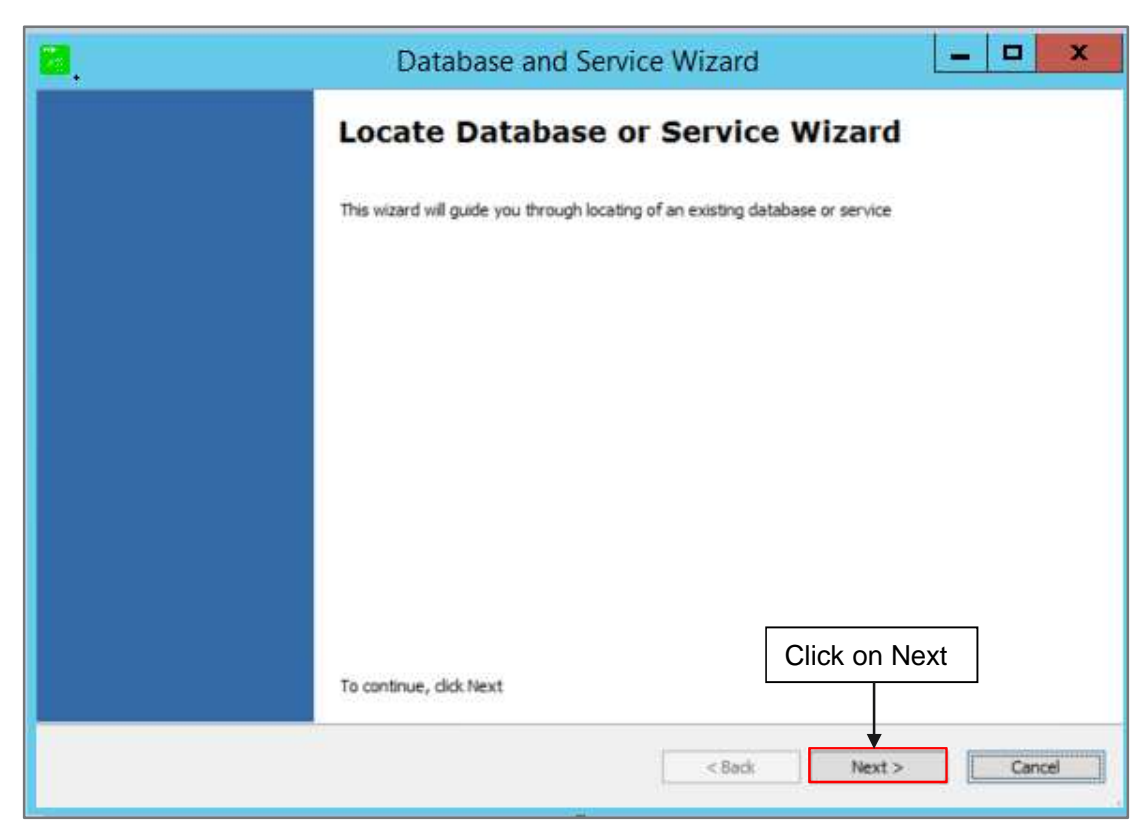

Complete the required fields. Should you not have these details, you would need to refer to your IT person to assist.

| 2                         | Database and                           | Service Wizard | _ <b>_</b> X     |
|---------------------------|----------------------------------------|----------------|------------------|
| Locate Datab<br>Add setti | 1. Complete the required fiel          | ds             |                  |
| Server Name               | VIP-CONS-PPLSQL\support2014            | ×              |                  |
| Authentication            | SQL Server Authentication              | ~              |                  |
| Username                  | VIPAdmin                               | ~              |                  |
| Password                  | ******                                 |                |                  |
| Database                  | WebSS_TESTD8                           | ~              |                  |
| Alias                     | VIPCONSPPLSQL.support2014.WebSS_TESTDB | ~              |                  |
|                           |                                        |                |                  |
|                           |                                        |                |                  |
|                           |                                        |                | 2. Click on Next |
|                           |                                        | < Back         | Next > Cancel    |

| Database and Service Wizard                |
|--------------------------------------------|
| Completing the wizard                      |
| You have successfully completed the wizard |
|                                            |
|                                            |
| To dose this wizard, dick Finish           |
| < Back Finish Caricel                      |